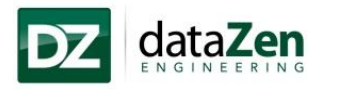

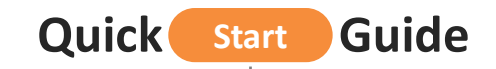

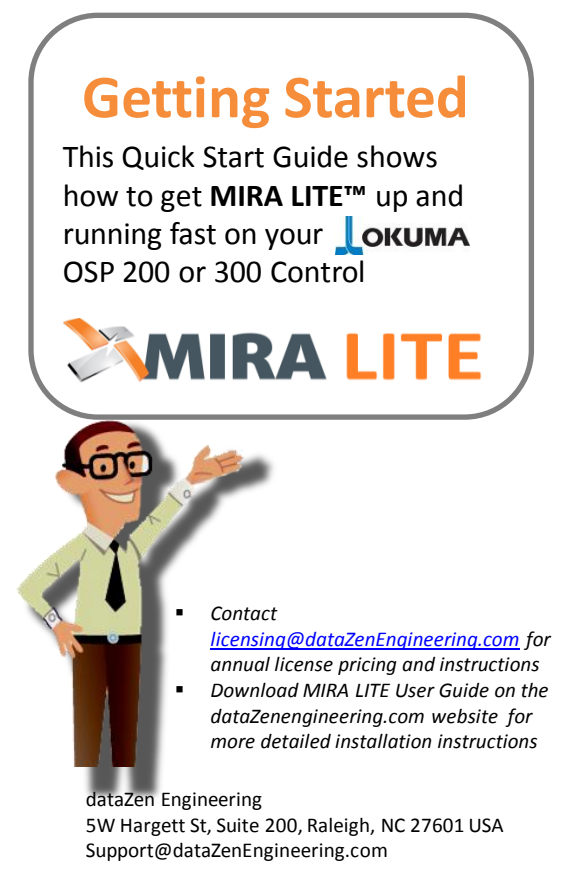

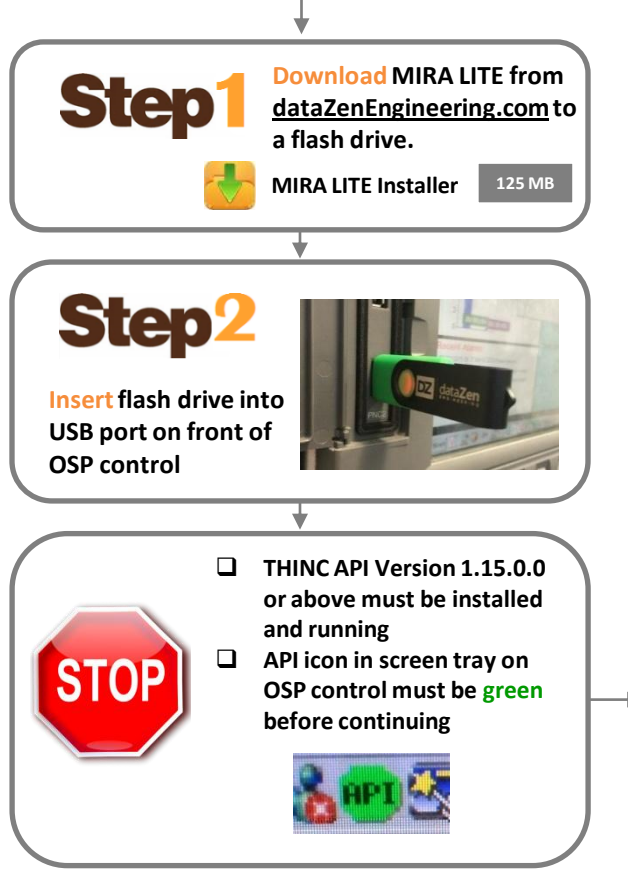

**Step**3

- Launch Windows Explorer
- Navigate to USB disk drive where "MIRA LITE" is located
- Click "MIRA LITE Setup" compressed folder
- Click "MIRA LITE Setup" folder
- Click "Setup.exe" to begin the install
- Click "Install" for any required items shown
   on Installation Wizard screen
- Continue to follow the installation screen directions to complete the install (Note: Installation can take several minutes)
- Click "Finish" upon completion of installation
- Recycle OSP control by pressing the RED

   button
   image: to shut down and then WHITE

   button
   image: to restart on NC panel
- Launch MIRA LITE using the quick start icon on the OSP control toolbar after API icon is green

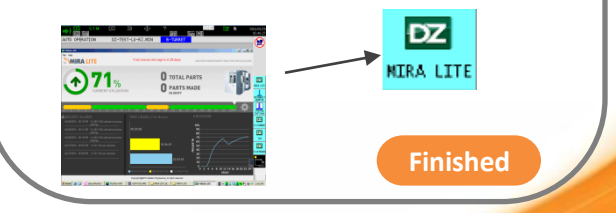

QS\_MLITMAY16Ver2.0.0.0

© 2016 dataZen Engineering. All Right Reserved